|                       | ©©©©©    | <b>X</b>  |
|-----------------------|----------|-----------|
| Creator:<br>M. Schmid | Version: |           |
| M. Schmid             | Febr     | uary.2017 |

## 1 LOGIN

Website Link: https://tmis.wuerth-logistics.com/ls/Login?Branding=wuerth&Lang=en

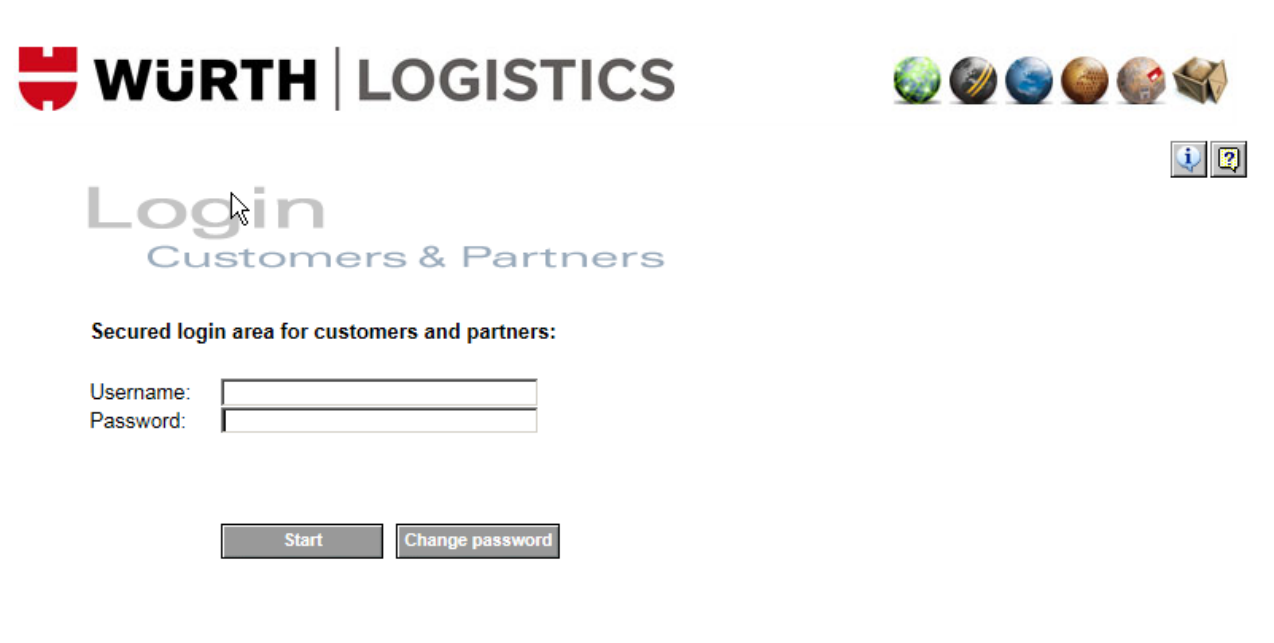

Username and Password you'll receive from us by e-mail. At the first login, please change your password to a personal one.

## 2 **TRANSPORT LIST / ORDER BOOKING**

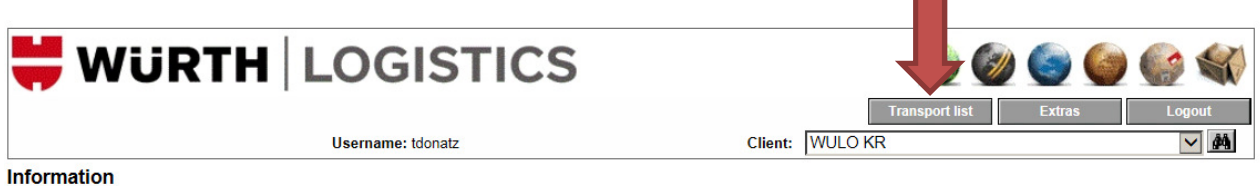

You are logged on to the system - please choose the function you need

The "Transport list" is your cockpit.

You can book new transport orders and you'll see all shipments booked with us.

| 🗮 WÜRT         | H LOGIST   | ICS                   | Use                    | er Manual                                  |                     |                              |
|----------------|------------|-----------------------|------------------------|--------------------------------------------|---------------------|------------------------------|
| C              | reator:    | Version:              |                        |                                            |                     |                              |
| м.             | Schmid     |                       |                        |                                            |                     | February.2017                |
| 븢 w            | ÜRTH       | LOG                   |                        | Transport lis                              | t Extras Logout     |                              |
|                |            | Username: t           | tdonatz                | Client:                                    | WULO KR             | M 🔨                          |
| Transport list | t          |                       |                        |                                            |                     |                              |
| T&T            | Status     | Transport             | Consignor<br>Recipient | Country / ZIP/ City<br>Country / ZIP/ City | No. colli<br>Weight | Pickup date<br>Delivery date |
| ď              | in process | 4000087893<br>WULO KR |                        |                                            | 9 CLL<br>1971.0 [kg | ] 23.02.2017                 |

By clicking on the "blank document" button, you'll reach the input mask to book new transport orders.

| Order processing   Status: open   Fields marked with * are obligatory   Service:   Road KR   Order no.*   (generated number)   Consignon   Pickup   Recipient   Delivery   State?   Country / ZIP / City*   Fick-up date*   Delivery date   From   to consignont   Fickup Recipient   Delivery date   From   to constant   Fickup Recipient   Delivery date   State/Province   Standard   Analysis   Neutral Shipment |                                                 | User                                  | name: tdonatz |              | Client:          | WULO KR    |                  |       | • |
|----------------------------------------------------------------------------------------------------|-------------------------------------------------|---------------------------------------|---------------|--------------|------------------|------------|------------------|-------|---|
| Status: open   Telds marked with " are obligatory   Service:   Road KR   Order no.*   [generated number]   Reference no.   Consignor   Pickup   Recipient   Delivery   Phone Fax Loading / unloading place Street* Country / ZIP / City* Destination    Pick-up date* Delivery date from to note from to note Shipment information                                                                                    | Order processing                                |                                       |               |              |                  |            | <b>#</b>         |       |   |
| Service: Road KR Contact: Selmon Zogaj, +41 81 558 38 04 Order no.* [generated number] Reference no.  Consignor Pickup Recipient Delivery Customer ID Company* Phone Fax Loading / unloading place Street* Country / ZIP / City* State/Province  Shipment information Pick-up date* from to Delivery date from to Delivery date from to Roderm* EXW Destination Service Standard from to Roderm* EXW Destination      | Status: open<br>Fields marked with * are obliga | tory                                  |               |              |                  |            |                  |       |   |
| Order no.* [generated number] Reference no.   Consignor Pickup Recipient   Delivery Phone   Company* Phone   Loading / unloading place Fax   Street* eMail   Shipment information   Pick-up date* from   Delivery date from   Delivery date Standard   Yalue of yoods/Curr. Neutral Shipment   Remarks Remarks internals                                                                                              | Service:                                        | Road KR                               |               | $\checkmark$ | Contact:         | Selmon Zog | aj, +41 81 558 3 | 38 04 |   |
| Consignor Pickup   Recipient Delivery     Customer ID   Company*   Company*   Company*   Phone   Fax   Loading / unloading   place   Street*   Country / ZIP / City*   Pick-up date*   Delivery date   place   Shipment information   Pick-up date*   Delivery date   Street*   Delivery date   Shipment information   Service   Standard   Remarks   Remarks                                                         | Order no.*                                      | [generated number]                    |               |              | Reference no.    |            |                  |       | 3 |
| Customer ID Company* Phone Fax Loading / unloading place Street* Country / ZIP / City* Stief Pick-up date* Delivery date Form to Delivery date Form to Remarks internals                                                                                                    | Consignor Pickup                                | Recipient Delivery                    |               |              |                  |            |                  |       | N |
| Company* Company* Phone Fax Loading / unloading place Street* Country / ZIP / City* Pick-up date* Pick-up date* Delivery date from to Delivery date from to Remarks internals                                                                                                    | Customer ID                                     |                                       |               | đđ           | Contact person   |            |                  |       |   |
| Loading / unloading place   Street*   Country / ZIP / City*     Shipment information     Pick-up date*   Delivery date   from   to   Delivery date   from   to   ploods/Curr.   Remarks     Remarks internals                                                                                                    | Company*                                        |                                       |               |              | Phone            |            |                  |       |   |
| Loading / unloading place Street* Country / ZIP / City*  Pick-up date* Pick-up date* Delivery date  From to  Country / ZIP / City*  Pick-up date* Pick-up date* Country date  Remarks Remarks internals                                                                                                    |                                                 |                                       |               |              | Fax              |            |                  |       |   |
| place Street* Country / ZIP / City*  Pick-up date* Pick-up date* Delivery date from to Delivery date Standard Value of Joods/Curr, Remarks Remarks internals                                                                                                    | Loading / unloading                             |                                       |               | _            | eMail            |            |                  |       |   |
| State       Country / ZIP / City*       Shipment information         Pick-up date*       Delivery date       Service       Standard       /alue of       goods/Curr.       Remarks                                                                                                    | place<br>Street*                                |                                       |               | _            |                  | ,          |                  |       |   |
| Shipment information Pick-up date* Delivery date From to Delivery date From to Pick-up date* Delivery date From to Remarks Remarks                                                                                                    | Country / ZIP / City*                           | · · · · · · · · · · · · · · · · · · · |               | 46           | State/Province   |            |                  |       |   |
| Shipment information         Pick-up date*         Delivery date         Delivery date         rcoterm*         EXW         Destination         Service         Standard         /alue of<br>joods/Curr.         Remarks         Remarks internals                                                                                                    |                                                 | , , , ,                               |               |              |                  |            |                  |       |   |
| Pick-up date*     from     to       Delivery date     Image: Service     Standard       /alue of goods/Curr.     Neutral Shipment     Image: Service       Remarks     Remarks     Image: Service                                                                                                    | Shipment information                            |                                       |               |              |                  |            |                  |       |   |
| Delivery date     Image: Constraint of the service       Incoterm*     EXW Image: Destination       /alue of joods/Curr.     Image: Neutral Shipment       Remarks     Image: Service       Remarks internals     Image: Service                                                                                                    |                                                 |                                       | Pick-up date* |              |                  |            | from             | t     |   |
| Incoterm*     EXW     Destination     Service     Standard       /alue of<br>joods/Curr.     Image: Service     Neutral Shipment       Remarks     Image: Service     Image: Service                                                                                                    |                                                 |                                       | Delivery date |              | ~                |            | from             | t     |   |
| /alue of joods/ <u>Curr.</u> Remarks Remarks internals                                                                                                    | ncoterm* EXW                                    | <ul> <li>Destination</li> </ul>       |               |              | Service          | Standard   | ~                |       |   |
| Remarks internals                                                                                                    | /alue of                                        |                                       | ~             | I            | Neutral Shipment |            |                  |       |   |
| Remarks internals                                                                                                    | joods/ <u>cuit.</u>                             |                                       |               |              |                  |            |                  |       |   |
| Remarks internals                                                                                                    | Remarks                                         |                                       |               |              |                  |            |                  |       |   |
|                                                                                                    | Remarks                                         |                                       |               |              |                  |            |                  |       |   |
| Uaakaasa                                                                                                    | Remarks Remarks internals                       |                                       |               |              |                  |            |                  |       |   |

An important box is "**Reference no.**": Please enter the **customer's order number** there. Further reference numbers – for example your delivery note number – can also be entered in this field. **Important**: please insert further numbers always in a new row = only one reference number per row.

The "Consignor" (you) will be selected automatically by the system.

| 🗮 WÜRTH   LOO                                                         | GISTICS            |               | User                 | Manual 🧶 🧶 🌑 🌑 🌑 |                        |               |  |  |  |
|-----------------------------------------------------------------------|--------------------|---------------|----------------------|------------------|------------------------|---------------|--|--|--|
| Creator:                                                              |                    |               | CR-Trans             | port Booking     |                        | Version:      |  |  |  |
| M. Schmi                                                              | d                  |               |                      |                  |                        | February.2017 |  |  |  |
| 븢 WüR                                                                 | TH LC              | GISTIC        | S                    |                  | Transport list         | Extras        |  |  |  |
|                                                                       | Use                | mame: tdonatz |                      | Client:          | WULO KR                | ✓ #\          |  |  |  |
| Order processing<br>Status: open<br>ields marked with * are obligator | ry .               | A             |                      |                  | <i>6</i> %             |               |  |  |  |
| Service:                                                              | Road KR            |               | $\checkmark$         | Contact:         | Selmon Zogaj, +41 8    | 1 558 38 04   |  |  |  |
| Order no.*                                                            | [generated number] |               |                      | Reference no.    |                        |               |  |  |  |
| Consignor Pickup                                                      | Recipient Delivery |               |                      |                  |                        |               |  |  |  |
| Customer ID                                                           |                    |               | <i>#</i> 4           | Contact person   |                        | ×             |  |  |  |
| Company*                                                              |                    |               | <u>@</u>             | Phone            |                        |               |  |  |  |
| Loading / unloading r                                                 |                    |               | _                    | Search result    | no - Internet Explorer |               |  |  |  |
| place I<br>Stroot* I                                                  |                    |               | _                    | 5 Entries found: |                        |               |  |  |  |
| Country / ZIP / City*                                                 |                    |               | (\$0)                | 100000           |                        |               |  |  |  |
|                                                                       |                    |               |                      |                  |                        |               |  |  |  |
| Shipment information                                                  |                    |               |                      | 1002005          |                        |               |  |  |  |
|                                                                       |                    | Pick-up date* |                      | 1001017          |                        |               |  |  |  |
|                                                                       |                    | Delivery date |                      |                  |                        |               |  |  |  |
| ncoterm* EXW                                                          | Destination        |               | _                    | S 784000         |                        |               |  |  |  |
| oods/ <u>Curr.</u>                                                    |                    |               | <ul> <li></li> </ul> | N                |                        |               |  |  |  |
| lemarks                                                               |                    |               |                      |                  |                        |               |  |  |  |
| Remarks internals                                                     |                    |               |                      |                  |                        |               |  |  |  |

The correct "**Pickup**" address (if more than one available) you can select by clicking on the binoculars.

Gross\* [kg]

L [cm]

Packages

1

Pos Qua.\* Code\*

.

Г

~

Description\* Montagematerial

|                                                                                | Us                  | er Manual                                  |                                  | ©©©©          |  |  |
|--------------------------------------------------------------------------------|---------------------|--------------------------------------------|----------------------------------|---------------|--|--|
| Creator:                                                                       | CR-Tr               | ansport Booking                            |                                  | Version:      |  |  |
| M. Schmid                                                                      |                     |                                            |                                  | February.2017 |  |  |
| 븢 WÜRTH   L                                                                    | OGISTICS            |                                            | Transport list                   | Extras Logout |  |  |
|                                                                                | Username: tdonatz   | Client:                                    | WULO KR                          |               |  |  |
| Order processing<br>Status: open<br>Fields marked with * are obligatory        |                     |                                            | 角目                               |               |  |  |
| Service: Road KR Order no.* [generated number Consinuer Pickup Pacinient Deliv |                     | Contact:<br>Reference no.                  | <u>Selmon Zogaj</u> , +41 81 558 | 3 38 04       |  |  |
| Customer ID Company*                                                           |                     | Contact person<br>Phone                    | - Internet Explorer              |               |  |  |
| Loading / unloading place Street* Country / ZIP / City*                        | 24                  | Search result<br>32 Entries found:<br>XXEU |                                  | ^             |  |  |
| Shipment information                                                           |                     | <u>1001386</u>                             |                                  |               |  |  |
|                                                                                | Pick-up date*       | <u>1002597</u>                             |                                  |               |  |  |
| Incoterm* EXW V Destinat                                                       |                     | <u>112044</u><br><u>150020</u>             |                                  |               |  |  |
| Remarks                                                                        |                     | 281000                                     |                                  |               |  |  |
| Packages                                                                       |                     | 281003                                     |                                  |               |  |  |
| Pos Qua.* <u>Code</u> * Description*                                           | Gross* L<br>[kg] [r | 281100<br>281150                           |                                  |               |  |  |

As easy as before, it also works with the "**Recipient**". By clicking on the binoculars you'll see all possible recipients, please select the correct one.

Same procedure with the "**Delivery**" address: By clicking on the binoculars you can choose the correct delivery address.

281217

1

n

 $\checkmark$ 

erous noods informa

Montagematerial

| 👯 WÜRTH                                      | WURTH LOGISTICS |        |                           | Use            | er Mar           | nual            |           |          |              | 🎱 🎯 🌀       | (پ) کې کې کې |
|----------------------------------------------|-----------------|--------|---------------------------|----------------|------------------|-----------------|-----------|----------|--------------|-------------|--------------|
| Cı                                           | reator:         |        |                           | CR-Tro         | insport B        | looking         | ]         |          |              | Ve          | rsion:       |
| M.                                           | Schmid          |        |                           |                |                  |                 |           |          |              | Februe      | ary.2017     |
| Shipment inform                              | ation           |        | <sup>D</sup> ick-up date* |                | _                |                 | _         |          |              | from        | to           |
| Incoterm*<br>Value of<br>goods/ <u>Curr.</u> | EXW 🔽 Destin    | nation | Delivery date             |                | Servic<br>Neutra | e<br>Il Shipmer | nt        | Standard |              | from        | to           |
| Remarks<br>Remarks internals                 | ;               |        |                           |                |                  |                 |           |          |              |             | $\bigcirc$   |
| Packages                                     |                 |        |                           |                |                  |                 |           |          |              |             | •            |
| Pos Qua.* <u>Co</u><br>1                     | Description*    | erial  |                           | Gross*<br>[kg] | L<br>[cm]        | W<br>[cm]       | H<br>[cm] | Quant.   | Unit<br>M3 🗸 | Designation |              |

Please enter the "**Pick-up date**". If you don't enter it, the system will select the next working day as pick-up date automatically.

Notes in field "**Remarks**" will be shown on the transport order – for example loading times, contact for collection...

Notes in filed "Remarks internals" is only for internal information and will not be shown on the transport order.

Following details about "Packages" are mandatory. Without those details the order cannot be saved.

- Number & type of packages
- Gross weight
- Bulkiness (either measurements (length, width, height), m3, Ldm or number of pallet places (if not stackable)

## If you have more than one package:

Please use button.

It will generate an additional line to enter more packages.

As soon as you entered all the details, please save the transport order by clicking on "**Save**" (top of the entering mask). After saving the order, the system will create the transport order number (4000...). At this point, the shipment will be forwarded to us for further processing. Thanks for your Online- booking.

| 븢 Wü                                               | RTH LOGISTIC                            |   | ۵ 🌒           | 6                       | () ال   |        |
|----------------------------------------------------|-----------------------------------------|---|---------------|-------------------------|---------|--------|
|                                                    |                                         |   |               | Transport list          | Extra   | Logout |
|                                                    | Username: tdonatz                       |   | Clier         | nt: WULO KR             |         |        |
| Order processing                                   | l i i i i i i i i i i i i i i i i i i i |   |               | *                       |         | la 14  |
| Status: <b>open</b><br>Fields marked with * are ob | Ngatory                                 |   |               |                         |         |        |
| Service:                                           | Road KR                                 | ~ | Contact:      | Selmon Zogaj, +41 81 55 | 3 38 04 |        |
| Order no.*                                         | [generated number]                      |   | Reference no. |                         |         |        |
| Consignor Picku                                    | Recipient Delivery                      |   |               |                         |         | 6      |